## **Otras Indicaciones**

En la tercera sección de la pantalla de Administración de Indicaciones Médicas se encuentran reflejadas el resto de las indicaciones:

- Exámenes de Laboratorio e Imágenes
- Aislamiento
- Monitoreos (Monitorización de parámetros vitales)
- Reposo
- Régimen
- Otras Indicaciones (Indicación de Cuidados de Enfermería)
- Interconsultas

| < 04/04/2008 > 04/04                             | 04/2008 Bevisado Mil Historial 05/04/2008                                     | <u>(</u>               |              |
|--------------------------------------------------|-------------------------------------------------------------------------------|------------------------|--------------|
| Administr                                        | tración de Medicamentos - +                                                   |                        |              |
| Sol. Gen Nombre N.E 08 09                        | 19 10 11 12 13 14 15 16 17 18 19 20 21 22 23 00 01 02 🔺                       |                        |              |
| FLEXOR GEL                                       |                                                                               |                        |              |
| PARACETAMOL                                      |                                                                               | Imp Etiquetas          |              |
|                                                  | <u> </u>                                                                      | imprenganina           |              |
|                                                  | <u> </u>                                                                      | Gen Solicitud          |              |
| Nombre: FLEXOR GEL - Dosis: 1 aplicacion - Frecu | uencia: c/8hras - Via: Tópico 🔗 📃                                             |                        |              |
|                                                  | ×                                                                             | Grabar <u>M</u> ed.    |              |
| Administració                                    | ón de Soluciones Parenterales - +                                             |                        |              |
| Nombre Cantidad N.E. H. Inic                     | cio V. Solic. H. Termino V. Admin. H. Inicio V. Solic. H. Termino V. Admin. H | < >                    |              |
| S. GLUCOSALINO I 1000                            |                                                                               |                        |              |
|                                                  |                                                                               | <u>N</u> uevo          |              |
|                                                  |                                                                               | Nuevo Eluido           |              |
|                                                  |                                                                               |                        |              |
|                                                  | <u> </u>                                                                      | Grabar <u>F</u> luidos |              |
| Nombre: S. GLUCOSALINO ISOT Cantidad: 1000       | 00 - Tiempo: 12 - Obs: 100 mg de profenid por cada 500 cc de 👘 🔼              |                        |              |
| suero                                            |                                                                               |                        |              |
| 0                                                | Otras Indicaciones - +                                                        |                        |              |
| Indicaciones Observación N.E. 08 03              | 09 10 11 12 13 14 15 16 17 18 19 20 21 22 23 00 01 02 🔺                       |                        | ]            |
| ► LABORATORIO CLII                               |                                                                               |                        |              |
| Monitoreo Controlar PA                           |                                                                               |                        | Otras        |
| Monitoreo Medición de                            |                                                                               |                        |              |
| Monitoreo HGT postpra                            |                                                                               |                        | Indicaciones |
|                                                  |                                                                               | Grabar <u>I</u> ndic.  |              |
|                                                  |                                                                               |                        |              |
|                                                  |                                                                               |                        | )            |
|                                                  |                                                                               |                        |              |

Según la indicación existen diferentes acciones a realizar a través del botón derecho para cada indicación:

| Programar                          | ۲ |
|------------------------------------|---|
| Realizado                          |   |
| Avisado                            |   |
| Ejecutar                           |   |
|                                    |   |
| <br>Nota de Enfermería             |   |
| Nota de Enfermería<br>Desprogramar |   |

A continuación se analizará cada indicación en forma detallada para realizar la acción que corresponda

| <b>,</b> | 🚥 🚵 🗭 🏝                | 🏝 💅           | <b>4</b> 8- 1 | <u>.</u> | -    | Į           | ļ    |        |      |            |       |    |    |    |             |       |    |    |     |      |      |                |               |
|----------|------------------------|---------------|---------------|----------|------|-------------|------|--------|------|------------|-------|----|----|----|-------------|-------|----|----|-----|------|------|----------------|---------------|
| <        | 06/05/2008             |               |               | 06/      | 05/2 | 008         | _    |        | ¥    | <u>B</u> e | evisa | do | Č  | P  | <u>H</u> is | toria | al |    | 07. | /05/ | /200 | 8              |               |
|          |                        |               |               |          | Otra | <u>s Ir</u> | ndic | aci    | ones | \$         | _     | _  | _  | _  | _           | _     |    | _  |     | _    | -    | +              |               |
|          | Indicaciones           | Observación   | N.E.          | 80       | 09 1 | 0 1         | 1 12 | 2 13   | 14   | 15         | 16    | 17 | 18 | 19 | 20          | 21    | 22 | 23 | 00  | 01   | 02   | 03             |               |
|          | LABORATORIO CLII       |               |               |          |      | $\perp$     |      | _      |      |            |       |    |    |    |             |       | _  |    |     |      |      | $ \rightarrow$ |               |
|          | Aislamiento            | Requiere Ais  |               |          |      |             |      |        |      |            |       |    |    |    |             |       | _  |    |     |      |      | $ \rightarrow$ |               |
|          | Reposos                | Reposo Rela   |               |          |      |             |      |        |      |            |       |    |    |    |             |       |    |    |     |      |      |                |               |
|          | Regimen                | Regimen : R   |               |          |      |             |      |        |      |            |       |    |    |    |             |       |    |    |     |      |      |                |               |
|          | Monitoreo              | Controlar PA  |               |          |      |             |      |        |      |            |       |    |    |    |             |       |    |    |     |      |      |                |               |
|          | Monitoreo              | Medición de   |               |          |      |             |      |        |      |            |       |    |    |    |             |       |    |    |     |      |      |                |               |
|          | Otras Indicaciones     | Curación de   |               |          |      |             |      |        |      |            |       |    |    |    |             |       |    |    |     |      |      |                |               |
|          | Otras Indicaciones     | Retirar sonda |               |          |      |             |      |        |      |            |       |    |    |    |             |       |    |    |     |      |      |                |               |
|          | Interfaz Interconsulta | KTR por tres  |               |          |      |             |      |        |      |            |       |    |    |    |             |       |    |    |     |      |      |                |               |
|          |                        |               |               |          |      |             |      |        |      |            |       |    |    |    |             |       |    |    |     |      |      |                |               |
|          |                        |               |               |          |      |             |      |        |      |            |       |    |    |    |             |       |    |    |     |      |      |                |               |
|          |                        |               |               |          |      |             |      |        |      |            |       |    |    |    |             |       |    |    |     |      |      |                |               |
|          |                        |               |               |          |      |             |      |        |      |            |       |    |    |    |             |       |    |    |     |      |      |                |               |
|          |                        |               |               |          |      |             |      |        |      |            |       |    |    |    |             |       |    |    |     |      |      |                |               |
|          |                        |               |               |          |      |             |      |        |      |            |       |    |    |    |             |       |    |    |     |      |      |                |               |
|          |                        |               |               |          |      |             |      | Т      |      | Τ          |       |    |    |    |             |       |    |    |     |      |      |                |               |
|          |                        |               |               |          |      | Т           |      | Т      |      | Γ          |       |    |    |    |             |       |    |    |     |      |      |                |               |
|          |                        |               |               |          |      |             |      |        |      |            |       |    |    |    |             |       |    |    |     |      |      |                |               |
|          |                        |               |               |          |      |             |      |        |      |            |       |    |    |    |             |       |    |    |     |      |      |                |               |
|          |                        |               |               |          |      |             |      |        |      |            |       |    |    |    |             |       |    |    |     |      |      |                |               |
|          |                        |               |               |          |      |             |      | $\top$ |      | $\square$  |       |    |    |    |             |       |    |    |     |      |      |                |               |
|          |                        |               |               |          |      |             |      |        |      |            |       |    |    |    |             |       |    |    |     |      |      |                |               |
| •        |                        | •             | •             |          |      |             |      |        |      |            |       |    |    |    |             |       |    |    |     |      |      | ►              | Grabar Indic. |
|          |                        |               |               |          |      |             |      |        |      |            |       |    |    |    |             |       |    |    |     |      |      | ^<br>V         |               |

Para la mayoría de éstas indicaciones es posible utilizar las opciones que ofrece el botón derecho, por ejemplo a la indicación de **aislamiento** podría asociársele la acción **avisado** (tomar conocimiento) o **realizado** en el caso de que la indicación ya se encuentre cumplida. Lo mismo ocurriría en el caso de **Reposos** y **Regimenes**. Para otras indicaciones que se puedan organizar a lo largo del día, como los

Monitoreos (por ejemplo Presión Arterial cada 4 horas) y Otras Indicaciones podrían asociársele la acción Programar y en la medida que se vayan realizando Ejecutar. Para el caso de Indicaciones de exámenes de laboratorio existe una opción diferente que se detallará a continuación.

## Exámenes de Laboratorio Clínico

El Panel de Enfermería permite un acción especial en el caso de los exámenes de laboratorio, ésta acción es independiente del uso del botón derecho para registrar la programación o realización de la toma del examen.

Al seleccionar la fila LABORATORIO CLÍNICO, INDICACIÓN DE IMAGEN o INTERFAZ INTERCONSULTA, se enciende una baliza situada el costado inferior derecho de la pantalla.

El encendido de la baliza para el caso de la indicación de examen de laboratorio permite su preadmisión, generación de etiquetas y orden de solicitud de exámenes.

Para realizar la preadmisión de un examen de laboratorio es necesario seleccionar la fila en que se encuentra la indicación y posteriormente pinchar la baliza encendida.

|   | Otras Indicaciones _ + |              |      |    |    |    |    |    |    |    |    |    |    |    |    |    |    |    |    |    |    |    |   |               |
|---|------------------------|--------------|------|----|----|----|----|----|----|----|----|----|----|----|----|----|----|----|----|----|----|----|---|---------------|
|   | Indicaciones           | Observación  | N.E. | 08 | 09 | 10 | 11 | 12 | 13 | 14 | 15 | 16 | 17 | 18 | 19 | 20 | 21 | 22 | 23 | 00 | 01 | 02 |   |               |
| ► | LABORATORIO CLII       |              |      |    |    |    |    |    |    |    |    |    |    |    |    |    |    |    |    |    |    |    |   |               |
|   | Aislamiento            | Requiere Ais |      |    |    |    |    |    |    |    |    |    |    |    |    |    |    |    |    |    |    |    |   |               |
|   | Reposos                | Reposo Rela  |      |    |    |    |    |    |    |    |    |    |    |    |    |    |    |    |    |    |    |    |   |               |
|   | Regimen                | Regimen : R  |      |    |    |    |    |    |    |    |    |    |    |    |    |    |    |    |    |    |    |    | Ţ |               |
| • |                        | <u>````</u>  | •    |    | 1  | 1  | 1  | 1  | 1  |    |    |    | 1  | 1  | 1  | 1  |    |    |    |    |    | ►  |   | Grabar Indic. |

A continuación se desplegará la siguiente pantalla donde aparece el detalle de los exámenes indicados.

En el casillero al lado izquierdo del nombre del examen se selecciona el que será preadmitido, los exámenes se pueden preadmitir en conjunto o se puede diferir el procedimiento en el caso de tener diferentes horarios.

|     | 5     | 1                |             |               |              |                 |                 |                     |
|-----|-------|------------------|-------------|---------------|--------------|-----------------|-----------------|---------------------|
|     | ł     | ÷                |             |               |              |                 |                 |                     |
|     |       | Deriva           | aciones/Int | erconsultas/  | Controles    |                 |                 | 6                   |
|     | П     | Tipo             |             | Profesional   |              |                 | - I             | <u>~</u>            |
| ٨   |       | 52               | ESPECIALIS  | TA DE TURNO   | )            | Cardiologia -   | <u>G</u> enerar | <u>P</u> readmisión |
|     |       |                  | ESPECIALIS  | TA DE TURNO   | )            | Kinesiterapia   | Prioridad       | – Copia Local–––    |
| . ( |       |                  | ESPECIALIS  | TA DE TURNO   | )            | Kinesiterapia   |                 | Sí 🖲 No. C          |
| •   |       |                  |             |               |              |                 |                 |                     |
|     |       |                  | Sol         | icitudes de e | exámenes y/  | o Procedimiente | )\$             |                     |
|     |       | Tipo             | Urgente     | Código Exáme  | n Descripció | n dei Examen    | Observación     |                     |
| ►   |       | LABORATORIO CL   | I N         | 816993        | PROTEIN      | A C REACTIVA CL |                 |                     |
|     |       | LABORATORIO CL   | I N         | 824590        | HEMOGR/      | AMA             |                 |                     |
|     |       |                  |             |               |              |                 |                 |                     |
|     |       |                  |             |               |              |                 |                 |                     |
|     |       |                  |             |               |              |                 |                 |                     |
|     |       |                  |             |               |              |                 |                 |                     |
|     |       |                  |             |               |              |                 |                 |                     |
|     |       |                  |             |               |              |                 |                 |                     |
|     |       |                  |             |               |              |                 |                 |                     |
|     |       |                  |             |               |              |                 |                 |                     |
|     |       |                  |             |               |              |                 |                 |                     |
|     |       |                  |             |               |              |                 |                 |                     |
| • I |       | 1                |             |               |              |                 |                 | •                   |
| -   | _     |                  |             |               |              |                 |                 |                     |
|     |       |                  |             |               |              |                 |                 |                     |
|     |       |                  |             |               |              |                 |                 |                     |
|     |       |                  |             |               |              |                 |                 |                     |
|     |       |                  |             |               |              |                 |                 |                     |
|     |       |                  |             |               |              |                 |                 |                     |
|     |       |                  |             |               |              |                 |                 |                     |
| Us  | uario | Conectado: ENF_L | GUZMAN      |               |              |                 |                 | <u>C</u> errar      |

Luego de marcar los exámenes a preadmitir (doble clic), seleccionar el botón Preadmisión.

|   |     | Ŗ,        |          |             |               |             |               |         |           |             |
|---|-----|-----------|----------|-------------|---------------|-------------|---------------|---------|-----------|-------------|
|   |     |           | )erivaci |             |               |             |               |         |           |             |
|   | Γ   | Tipo      |          |             | Profesional   |             |               | <b></b> |           |             |
| ► | Г   | 52        | ES       | PECIALIS'   | TA DE TURNO   |             | Cardiologia   |         | Generar   | Preadmisión |
|   | ĪĒ  |           | ES       | PECIALIS'   | TA DE TURNO   |             | Kinesiterapia |         | Drioridad | Copie Logal |
|   |     |           | ES       | PECIALIS'   | TA DE TURNO   |             | Kinesiterapia | •       |           | Cupia Lucai |
| • |     |           |          |             |               |             | •             |         | Si 🖲 No 🔿 | Si 🖲 No 🔿   |
|   |     |           | CEF      | RTIFICA - H | Hora: 10:13   |             |               |         |           |             |
|   |     | Tipo      |          | Urgente     | Código Exámen | Descripción | del Exámen    | Obse    | rvación   |             |
|   | llx | LABORATOR | IO CLI   | N           | 816993        | PROTEINA    | C REACTIVA CL |         |           |             |
| ▲ |     | LABORATOR | IO CLI   | N           | 824590        | HEMOGRAI    | MA .          |         |           |             |
|   |     |           |          |             |               |             |               |         |           |             |

Se desplegará la siguiente pantalla:

| Archivo Cambio de Clave Ventana Avudas Opciones<br>C PreAdmisión Hospitalizados                                                                                                    |                                                                                                    |                                        |
|----------------------------------------------------------------------------------------------------|----------------------------------------------------------------------------------------------------|----------------------------------------|
| Tipo Documento Nº Documento Ficha Cta.<br>RUT ,                                                                                                    | Corriente Procedencia Categoría Fecha Digit Hora<br>610 Hospitalizado Y HV Y 06/05/2008 11:04                                                          | Usuario<br>ENF_LGUZMA<br>Vigencia Sol. |
| Sexo Edad Teléfono Tipo I<br>MASCULINO 77a 4584789 No o<br>Servicio Unidad<br>HOSPITALIZACION MEDICO QUIRURGICO 3º NOR                                                                  | Código Exámen:     816993     Debe Seleccionar 1 Muestra(s)       Desc. Exámen:     PROTEINA C REACTIVA CUANTITATIVA (CRP)       Observación:          | Buscar<br>Próximo                      |
| Profesional Derivador Rut Médico<br>Interno Externo 1234-3 CERTIFICA<br>Exámenes Diagnóstico Datos Clínicos del Paciente Autorizad<br>Etiq Urg Abrev. Código C.Costo Cant Observad<br>1 | Muestras   Sel Código   Descripción   ✓ SA   Sang s/Ac   S1 Sang s/Ac   S2 Sangre //EDTA   SE Sang hepa de Na   SCC Sobrenad Cult Celular   SUER Suero | Envases                                |
| 1                                                                                                    |                                                                                                    | Estado                                 |
| Muevo Buscar Exa. Eliminar C<br>Grabar<br>M(38000): La cantidad de muestras definidas no concuerda con la                                                                               | Aceptar                                                                                                    | RECIKO01                               |

Si es necesario cambiar la descripción de la muestra en el cuadro muestras asociadas al examen, desmarcar con doble clic la que se encuentra seleccionada por defecto y remarcar de la misma forma la requerida, luego **Aceptar**.

Inmediatamente después de GRABAR el casillero "Etiq" aparecerá marcado y se desplegará el mensaje que aparece a continuación.

| 📮 PreAdmisió                | n Hospitalizado                     | 5                   |                                     |                      |                   |             |                       |
|-----------------------------|-------------------------------------|---------------------|-------------------------------------|----------------------|-------------------|-------------|-----------------------|
| Tipo Documento              | Nº Documento                        | Ficha               | Cta. Corriente                      | Procedencia          | Categoría         | Fecha Digit | Hora Usuario          |
| RUT                         |                                     | 5.450.617           | 552.610                             | Hospitalizado 💌      | HV 💌              | 06/05/2008  | 11:04 ENF_LGUZM       |
| Apellido Paterno/L          | ast NameApelli                      | do Materno/Middle   | Name Nombres/                       | First Name           | Año               | Nº Solicitu | d Vigencia Sol.       |
|                             |                                     |                     | SERGIO                              | FERNANDO             | 2008              | 0000000266  | i <u></u> ]           |
| Sexo                        | Edad                                | Teléfono            | Tipo Paciente                       |                      |                   |             |                       |
| MASCULINU                   | //a                                 | 4584789             | No clasificado                      |                      |                   |             |                       |
| Servicio                    | Unic                                | lad                 | Pieza                               | Cama                 | 2                 |             |                       |
| HOSPITALIZACIO              | IN ME                               | DICO QUIRURGIO      | O 3º NOR                            | 310ES                |                   |             |                       |
| Interno C E: Exámenes Diagr | kterno 1234.<br>nóstico Datos Clíni | CER1                | o<br>TFICA<br>Autorización Retiro d | l eléfono 1          | I eléfono 2       | •           | T. ty Envases         |
| Etial Ural Ab               | rev. Código                         | IC Costo I Cant     | Observacion Ind                     | Admision             |                   |             | Evámen / Determinac   |
|                             | P 816993                            | LCV 1               | observacion ma.                     |                      |                   | AC          | TIVA CUANTITATIVA (CI |
| ▶ 🗹 🗆 н                     | 824590                              | LCV 1               |                                     | - (i) 1. Cal         | والمتعربين المروا |             |                       |
|                             |                                     |                     | -                                   |                      | ceptar            |             |                       |
| •                           |                                     |                     | <u> </u>                            | •                    |                   |             |                       |
| Muevo                       | Buscar Exa.                         | 🔀 Eli <u>m</u> inar | Cambio Cod.                         |                      |                   |             |                       |
| 🛄 <u>G</u> rabar            |                                     |                     | Imprime Etiq.                       | Imprime <u>S</u> ol. | 🗶 An <u>u</u> lar | / Limpi     | ar 🗧 🖓 🕻 errar        |
| M(38000): La can            | tidad de muestras d                 | efinidas no concue  | rda con las muestras i              | equeridas            |                   |             | RECIKO                |

Luego de Aceptar el mensaje anterior, es posible imprimir las etiquetas y la solicitud de preadmisión a través de los botones ImprimeEtiqueta y/o ImprimeSol respectivamente.

| <del>SLEN</del>                                       |                                   |                                                                  |                                                | PREADMISION<br>CATEGORIA: HV                               |                           |                                                            |                           |           |
|-------------------------------------------------------|-----------------------------------|------------------------------------------------------------------|------------------------------------------------|------------------------------------------------------------|---------------------------|------------------------------------------------------------|---------------------------|-----------|
| Año:<br>Fecha<br>BACIEI                               | <b>2008 Ns</b><br>Hora: 06<br>NTE | 000000266 SOLICITANTE<br>-05-2008 11:15:49 Médico: C<br>Teléfono | ERTIFICA                                       | ENF_LGUZMAN<br>-                                           | Previ<br>Tipo :<br>Instit | isión: Fonasa<br>Aranc∢ Fonasa<br>ución:                   | -                         |           |
| FICHA<br>Nombi<br>R.U.T.:<br>Sexo:<br>Edad:<br>Teléfo | MASCULIN<br>77a<br>no: 4584789    | 0                                                                | Unidad:<br>Cod<br>Pieza:<br>Cama:<br>Medicamer | MEDICO QUIRURGICO 3* N<br>552610<br>13105<br>310ES<br>tos: | IORTE                     | Fecha U. Regla:<br>Sem. Embarazo<br>Peso :<br>Tª :<br>DIU: | 0<br>0,00<br>0,00 Ta<br>0 | ilia: O,  |
| EXAME                                                 | NES SOLICITADO                    | s                                                                | Observacio                                     | nes :                                                      |                           |                                                            |                           |           |
| Abrev.                                                | Código                            | Nombre                                                           | Muestra                                        | Observ                                                     | aciones                   | Fecha \ hr. Toma M                                         | . Código Fon              | asa Valor |
| CRP<br>H                                              | 816993<br>824590                  | PROTEINA C REACTIVA CUANTITATIV<br>HEMOGRAMA                     | A Sang c/Hep<br>Sangre c/El<br>Sang c/Cit.l    | ia Lit<br>DTA<br>D13Mol                                    |                           |                                                            |                           |           |

Una vez realizada la preadmisión, en la celda de la hora correspondiente aperecerá el carácter "E" (ejecutado).

Para salir de la ventana de Administración de Indicaciones Medicas se debe presionar

un clic en el botón Salir (🖊 ).

OBSERVACIÓN: Al seleccionar indicaciones de Imágenes o Interconsultas la baliza también se enciende, pero en este caso no se requiere realizar preadmisiones.

## **Otras Opciones**

Es posible además:

- Agregar notas de enfermería para agregar detalles u observaciones.
- Usuario: Auditoría para identificación del usuario que realizó la acción.

Para efectuar cualquiera de éstas acciones, proceder de la siguiente manera:

- a) Seleccionar la celda correspondiente al suero haciendo clic con el botón derecho del Mouse.
- b) Seleccionar la opción requerida.

Para salir de esta ventana hacer clic en el botón Salir ( 🌁 )